# 2022-23 Foundation Scholarship Application Tips

|                              |                                             | Apply Class Sch                | edule 🔟 🖉 🔍 A-Z myAVC 🐼 🔎       |
|------------------------------|---------------------------------------------|--------------------------------|---------------------------------|
| VAL                          | LEY About AVC -                             | Academics - Admissions - Ca    | mpus Life - Community -         |
|                              |                                             |                                |                                 |
| Community                    | Home 🐂                                      | Construction - Live Update     | Outreach                        |
| Adult Educa                  | ation                                       | Corporate & Community Services | Performing Arts Theatre         |
| Alumni & Fr                  | iends                                       | Foundation                     | Risk Management & Environmental |
| Art Gallery                  |                                             | Human Resources                | Scholarghing                    |
| California A<br>Institute of | erospace Technologies<br>Excellence (CATIE) | Measure AV                     | Scholarships                    |
|                              |                                             |                                |                                 |
|                              |                                             |                                |                                 |

- www.avc.edu
- Hover over **Community** and click on **Scholarships** •

The AVC Foundation has over 200 scholarships available to students each year. When applying for a Foundation scholarship, students simply fill out one application, and their application is screened for all scholarships for which they are eligible.

Foundation scholarships are awarded once a year.

CLICK BELOW TO LOG-IN AND APPLY!

- Use your myAVC username and password to log into the system.
- Online Scholarship User Guide NEW GUIDE COMING SOON!
- Click on Student Scholarship Log-in ۲
- Log-in using your AVC credentials

| Enter your Username and Password | Instructi |
|----------------------------------|-----------|
| myAVC User Name:                 | Enter you |
|                                  | login.    |
| myAVC Password                   | lf you en |
|                                  | contact n |
| Cian In                          | extensior |
| Sign in                          |           |
|                                  |           |

### ons...

ur myAVC User Name and Password to

counter questions logging in, please nyAVC Help Desk at (661) 722-6300 n 6535.

2022 Antelope Valley College Foundation Scholarship Application Academic Year 2022-2023

This application is for all students who wish to apply for a scholarship.

#### You only need to submit one application for all scholarships.

Be complete with your answers. The system will automatically match you with all scholarships for which you qualify. Final awards will be determined by the scholarship committee.

**START NOW!** Start working on your personal statement and connect with a teacher or community leader for **at least one** letter of recommendation!

IMPORTANT NOTE: In order to qualify for scholarships you must have a minimum 2.0 GPA and plan to be enrolled in at least 6 units in Fall 2022 and Spring 2023 at Antelope Valley College or transferring to a 4-year university.

- Be sure you are completing the **2022** Antelope Valley College Foundation Scholarship Application. (you may see multiple application years)
- Click on **Start Application** (the button changes to **Continue Application** once you have started your application)
- Once you have submitted your application, you are still able to **Manage** your letters of recommendation. (Add or delete a recommender or send a reminder.)

\*Please be mindful of your time on the upper right corner of the web page (45 minutes). If you do not save or continue to the next page within that time, you will lose all progress on that page. Be sure to save and your timer will start over.

| ₩ | Wait!                                                                                                    |
|---|----------------------------------------------------------------------------------------------------|
|   | Any questions highlighted in bold red below need to be completed before you can continue to the next page. |

Certain questions must be answered before you move forward in the application.

| Welcome to the AVC on-line scholarship                                                                                                    | application                                                                                                    | + Item    | ۵:         | 1         | ×     | ^ |  |
|----------------------------------------------------------------------------------------------------|----------------------------------------------------------------------------------------------------|-----------|------------|-----------|-------|---|--|
| Please note that for your convenience,<br>complete and up-to-date in <b>MyAVC</b> .<br>A current email address must be on file                                                                                                    | several fields on your application are pre-filled from MyAVC. It is important that your in<br>as all communication on the status of your application will be sent via email. | nformatio | n is       | Actio     | ons 🔻 |   |  |
| You can Save & Logout to finish the application at a later time. Be sure to review answers before submitting your application. You will no be able to make any changes once your application has been submitted.                                  |                                                                                                    |           |            |           |       |   |  |
| START NOW! Start working on your personal statement and connect with a teacher or community leader for at least one letter of recommendation!                                                                                                    |                                                                                                    |           |            |           |       |   |  |
|                                                                                                    |                                                                                                    |           |            |           |       | _ |  |
| Enrollment Status                                                                                                    |                                                                                                    | + Item    | <b>©</b> ° | 1         | ×     | ^ |  |
| What will your enrollment status be Fall 2022? * 🕄                                                                                                    |                                                                                                    |           | ~          | Actio     | ons 🔻 |   |  |
| Anticipated AVC Graduation Date:<br>A. New to AVC (including coming from High School)<br>B. Continue at AVC<br>C. Transfer to a four-year university<br>D. Continue at AVC (SOAR Student)<br>E. Transfer to a four-year university (SOAR student) |                                                                                                    |           |            | Actions - |       |   |  |

- New to AVC (coming from high school or transferring in from another school)
- Continuing at AVC (current student that has taken classes and will be taking classes in Fall 2022)
- Transferring to a four-year university (current AVC student or SOAR HS student who will be transferring to a 4 year university in Fall 2022)
- When do you expect to graduate? Does not have to be exact.

| Personal Information                                                                                      |                                                                       |
|----------------------------------------------------------------------------------------------------|-----------------------------------------------------------------------|
| Student Id 🧰                                                                                              |                                                                       |
| Last Name 🔒                                                                                               |                                                                       |
| First Name 🍙                                                                                              |                                                                       |
| Middle Name 💼                                                                                             |                                                                       |
| Email 🏛                                                                                                   |                                                                       |
| Please enter an alternate email address                                                                   |                                                                       |
| Current Address 1 🔒                                                                                       |                                                                       |
| Current Address 2 💼                                                                                       |                                                                       |
| Current City 🧰                                                                                            |                                                                       |
| Current State 🔒                                                                                           |                                                                       |
| Current Zip 🔒                                                                                             |                                                                       |
| If you live in Antelope Acres, Neenach,<br>Fairmont, Oso, or Lake Los Angeles<br>please select your area: | ~                                                                     |
| Home Phone 🧰                                                                                              |                                                                       |
| Cell/Other Phone                                                                                          |                                                                       |
|                                                                                                    |                                                                       |
| Financial Need                                                                                            |                                                                       |
| For any changes to pre-filled fields regard                                                               | ting California Promise Grant, please visit the Financial Aid office. |
| California Promise Grant 🧰                                                                                |                                                                       |
| Are you enrolled in EOP&S and/or the CARE program? *                                                      |                                                                       |

• Fields with a lock next to it are updated by the Admissions and Records office (See "Important Information" at the bottom of this page)

| Important Information                                                                                                    |  |  |  |  |  |
|----------------------------------------------------------------------------------------------------|--|--|--|--|--|
| If you need to make a change such as your address or phone number, change these items on-line at MyAVC. Any other changes to personal contact information or a change in your major, please contact the Admissions and Records office. (661-722-6300 ext. 6504 OR registration@avc.edu) |  |  |  |  |  |
| Please allow 24 hours for your MyAVC changes to be reflected on this website.                                                                                                    |  |  |  |  |  |
|                                                                                                    |  |  |  |  |  |

| Letters of Recommendation                                                                                                    |                                                                                                    |                                                                                                    |
|----------------------------------------------------------------------------------------------------|----------------------------------------------------------------------------------------------------|----------------------------------------------------------------------------------------------------|
| Online Letter of Recommendation Process:           • All scholarship applications require at least or           • The recommendation can be from an i           • When you list your reference below, the reference below, the reference below, the reference or Please note, the email will be sent whh           • Contact your potential reference, prior to provofoundation@avc.edu. This is the source that is           • Do not submit paper copies of your letter. | ne letter of recommendation.<br>instructor, employer or member of the community.<br>ence will <b>immediately</b> be contacted via e-mail to respond to questir<br>en you click Send Email.<br><i>i</i> /ding their name, to confirm the reference's wish to participate, as v<br>sends out the request. (It may be filtered into their spam system.) | ons about you.<br>well as notify the recipient they will be receiving an email from                                     |
| After you submit your application, you may upda<br>Log into your scholarship application.<br>Click on the Recommendations button.<br>If your reference(s) have not yet completed th<br>To change a reference or update a reference'<br>available text boxes.<br>AVC Foundation will not release any recomm<br>Be sure to monitor the status of your recomm                                                                                                    | ite a reference and/or the reference's contact information as no<br>ne recommendation letter, click on the Send Reminder E-mail buttor<br>'s e-mail address, click on the withdraw option next to the reference<br>inendation letter submitted.<br>mendation letter(s) to ensure eligibility.                                                        | vted below:<br>n next to the reference's data.<br>'s data. Then enter the new or updated reference information into the |
| Please enter the contact information for at least one recommender. 🔺                                                                                                    | Add Recommender                                                                                                    |                                                                                                    |
| Add Reco                                                                                                    | mmender                                                                                                    | ×                                                                                                    |

| a        | Send Email                                                                                                    |
|----------|----------------------------------------------------------------------------------------------------|
|          | By pressing Send Email, an email will be sent to the email address<br>provided with instructions for completing your letter of recommendation. |
| -        |                                                                                                    |
| l Name   | 2: <b>*</b>                                                                                                    |
| ail: 🗙   |                                                                                                    |
| ant of t |                                                                                                    |
|          |                                                                                                    |
|          |                                                                                                    |

- At least 1 letter of recommendation is needed for your application to be considered.
- Recommendations must also be completed by **FEBRUARY 18, 2022.**
- Written recommendations will not be accepted. Recommendations must be completed electronically through this website. A request is sent after you click the **Send Email** button. They will receive a link that will take them to a form they fill out and submit.
- Once the recommendation is completed, the status will change to complete. You do not have to wait until the status changes to submit your application.
- AVC Foundation will not release any recommendation letter submitted.

| Anticipated Units 4                          |                                                                                                    |        |     | 12  | ×      | ^ |
|----------------------------------------------|----------------------------------------------------------------------------------------------------|--------|-----|-----|--------|---|
| Anticipated enrollment status in Fall 2022 🔺 |                                                                                                    |        | ~   | Act | ions 🔻 | • |
| AVC Continuing Student Transcript            | Full-time AVC student (12 units or more)<br>Part-time AVC student (6-11 units)<br>Transferring to a 4-year university | T ttem | 8°. | 1   | ×      | ^ |

# **Anticipated Units**

• If you mark Full-time AVC Student (12 units or more) you may be matched to a scholarship that will require you to be Full-time in 2022-23. If awarded, you will need to be enrolled in 12 units or risk losing scholarship.

| AVC Continuing Student Transcript                                                                                                    |                            | + Item | \$ | 1    | ×     | ^ |
|----------------------------------------------------------------------------------------------------|----------------------------|--------|----|------|-------|---|
| AVC students must upload a current, unofficial transcript into the application. In order for your application to be considered, you must upload your transcripts as a PDF. |                            |        |    |      |       | • |
| DO NOT upload transcripts until December 18th or later. You want to ensure that your FALL 2021 grades are on the transcript you upload.                                    |                            |        |    |      |       |   |
|                                                                                                    |                            |        |    |      |       |   |
| Please attach an unofficial AVC<br>Transcript. *                                                                                                    | Choose File No file chosen |        |    | Acti | ons 🔻 | • |

# **College Transcripts**

- 1. Log in to myAVC
- 2. Click "Register & Pay"
- 3. Right column under "My Records" click "Print Transcripts (Unofficial)"
- 5. Click "Submit" (verify accuracy)
- 7. Highlight your whole transcript and right click on the highlight
- 8. Click print. Drop down list for the printer and PDF writer **OR** Save as PDF
- 9. Click print. Click on location drop down box and select desktop. Name your file.
- 10. Click Print or Save on the bottom.

After, you can go back to your Foundation application.

- 1. Under transcripts it will ask you to choose file or Browse button
- 2. Select the file from your desktop and click open
- 3. Click "Attach File"
- 4. You should see your named file with a blue link. You can click on it to verify it opens up your transcripts correctly.

| High School Transcript                                                                     |  |  |  |  |  |  |  |
|--------------------------------------------------------------------------------------------|--|--|--|--|--|--|--|
| In order for your application to be considered, you must upload your transcripts as a PDF. |  |  |  |  |  |  |  |
| Attach a copy of your high school<br>transcript *     Browse     select file               |  |  |  |  |  |  |  |
|                                                                                            |  |  |  |  |  |  |  |

# **High School Transcripts**

- Obtain a copy of your unofficial high school transcripts from your counselor and scan them into your computer.
- If you do not have a scanner, there is an app you can use called CamScan. It makes your camera on your phone or tablet a scanner.

| Honors and Awards                                                                        |  |  |  |  |
|------------------------------------------------------------------------------------------|--|--|--|--|
| Honors and Awards. Note the year in which you received the award in the details section. |  |  |  |  |
| Answer Details                                                                           |  |  |  |  |
| Honor/Award Type                                                                         |  |  |  |  |
| Honor/Award Name                                                                         |  |  |  |  |
| Details                                                                                  |  |  |  |  |
|                                                                                          |  |  |  |  |
|                                                                                          |  |  |  |  |
| Close Save                                                                               |  |  |  |  |

# Honors and Awards

• List any honors or awards including academic (Deans list or Presidents list), community service awards, religious, organizations, etc.).

| Objective                                                  |               |  |
|------------------------------------------------------------|---------------|--|
| State your career objective in one to two sentences: \star |               |  |
|                                                            |               |  |
|                                                            |               |  |
|                                                            |               |  |
|                                                            |               |  |
|                                                            | word count: 0 |  |

# Objective

• Your objective does not need to go into detail. One or two simple sentences that describe what your career goal is.

| Personal Statement                                                                                                    |                                                                                                    |
|----------------------------------------------------------------------------------------------------|----------------------------------------------------------------------------------------------------|
| Your Personal Statement must make ar                                                                                                    | impression.                                                                                                    |
| The key to writing a strong personal stater<br>'when,' 'where,' and 'why' of your topic. Th<br>should be written in Word, and then copied<br>use spell check.                                                                                                    | nent is to be personal and specific. Include concrete details to make your experience come alive. The 'who,' 'what,'<br>e simplest experience can be monumental if you present honestly how you were affected. The personal statement<br>d and pasted into the application. This way you will know your word count is correct, and you will have the ability to |
| RECOMMENDED WORD COUNT: 400-50                                                                                                    | 00 words                                                                                                    |
| <ul> <li>Personal Statement *</li> <li>State your educational goals and<br/>how this scholarship will assist you.</li> <li>Include accomplishments, special<br/>circumstances, and future plans<br/>upon completing your education at<br/>AVC.</li> <li>Min Length: 300 words<br/>Max Length: 600 words</li> </ul> |                                                                                                    |
|                                                                                                    |                                                                                                    |
|                                                                                                    | word count: 0                                                                                                    |

### **Personal Statement**

• A Personal Statement should be your words to persuade the reviewers to choose you over the next person. Why do you want this? Why do you need this? Why should they choose you? Try to make each paragraph flow into each other. Do not ONLY repeat what you have already included in your application.

• When you reach the end of the application, you will be able to review all your answers. Any issues will be noted to fix/complete before submission.

| • | Wait! You are not done yet.<br>There are 5 items marked WITH HIGHLIGHTED TEXT below that need to be completed before you can submit the application.                                                                                                    |
|---|----------------------------------------------------------------------------------------------------|
| ~ | Please Review Your Answers!<br>Please scroll down this page to review your answers. If you need to make changes, click on the appropriate update link to return to that page.<br>Please be sure to read any instructions and disclaimers. When you are satisfied with your responses and are ready to submit your Questionnaire, press the Submit<br>Application button.<br>Submit Application |

• After you click "Submit Application", you will see a confirmation message and receive a confirmation email. You will not be able to edit your application once it has been submitted.